#### Introduktion

För att säkerställa att ditt användarkonto inte används utan tillåtelse, så skall du regelbundet ändra lösenordet och skydda det, så att det bara är du som känner till det.

- **Outlook Web App** är den portal du använder om du vill läsa din epost via Internet, och skall också användas om lösenordet till ditt epost-konto skall ändras.
- Adressen till Outlook Web App är https://email.asp1.keyloop.io

#### Innehåll

- 1. VIKTIG INFORMATION...... FEJL! BOGMÆRKE ER IKKE DEFINERET.
- 2. OM DU ANVÄNDER EN LOKAL OUTLOOK PÅ DIN PC...... FEJL! BOGMÆRKE ER IKKE DEFINERET.
- 3. SÅ ÄNDRAR DU LÖSENORDET VIA OUTLOOK WEB APP ...... FEJL! BOGMÆRKE ER IKKE DEFINERET.
- 4. SÅ UPPDATERAR DU LÖSENORDET I OUTLOOK...... FEJL! BOGMÆRKE ER IKKE DEFINERET.

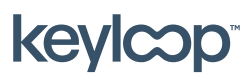

keyloop.com

# 1. Viktig information

- Första gången ditt ASP användarkonto används så går ditt lösenord ut och ska ändras, så att det bara är du själv som känner till den.
- Lösenordet till ditt ASP epost-konto går ut varannan månad
- Under en period innan lösenordet löper ut så kommer du få en daglig påminnelse via epost, med upplysningar om när lösenordet löper ut och hur det ändras.
- Om du använder **Outlook** på din lokala pc, så skall **Outlook Web App** också användas till att ändra lösenordet när det löper ut.

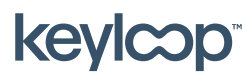

## 2. Om du Använder en lokal Outlook på din PC

Om du använder en lokal **Outlook** klient på din pc, så skall du också använda **Outlook Web App** till att ändra lösenordet när det löper ut.

- Om lösenordet på ditt epost-konto löper ut, så kommer inte **Outlook** längre ta emot och skicka nya mejl, och kommer be dig ange användarnamn och lösenordet tills det ändras. Det visas inte uttryckligen att lösenordet löpt ut.
- Börja med att ändra lösenordet till ditt epost-konto via Outlook Web App.
   → Se Fejl! Henvisningskilde ikke fundet..
- Uppdatera därefter lösenordet i **Outlook** på din lokala pc.
   → Se Fejl! Henvisningskilde ikke fundet.

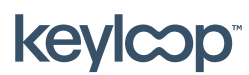

## 3. Så ändrar du lösenordet via Outlook WEB APP

- Öppna Outlook Web App via https://email.asp1.keyloop.io
- Ange ditt användarnamn och nuvarande lösenord  $\rightarrow$  Klicka på **Log på**

| Outlook <sup>.</sup> Web App                                                                                                    |
|----------------------------------------------------------------------------------------------------|
| Domain\user name:                                                                                                    |
| asp1\username                                                                                                    |
| Password:                                                                                                    |
|                                                                                                    |
| <ul> <li>→ sign in</li> <li>Log On<br/>(show explanation)</li> </ul>                                                                              |
| <ul> <li>This is a public or shared computer</li> <li>This is a private computer</li> </ul>                                                       |
| I want to change my password after logging on                                                                                                    |
| Use Outlook Web App Light                                                                                                    |
| Connected to Microsoft Exchange<br>Secured by Microsoft Forefront Threat Management Gateway<br>© 2009 Microsoft Corporation. All rights reserved. |

- Om lösenordet har löpt ut, blir du automatiskt skickad vidare till en sida där du kan ändra lösenordet.

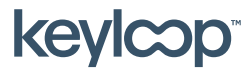

 Ange ditt nuvarande (gamla) lösenord och ange därefter det nya lösenordet du önskar (två gånger för bekräftelse) → Klicka därefter på Byt lösenord.

| Outlook <sup>.</sup> Web App                                                                                                    |
|----------------------------------------------------------------------------------------------------|
| Old password:                                                                                                    |
| New password:                                                                                                    |
| Confirm new password:                                                                                                    |
| Change Password Continue                                                                                                    |
| Connected to Microsoft Exchange<br>Secured by Microsoft Forefront Threat Management Gateway<br>© 2009 Microsoft Corporation. All rights reserved. |

- Ditt lösenord är nu ändrat. Klicka **Fortsätt** för att logga på din webmail.

| Outlook <sup>®</sup> Web App                                                                                                    |
|----------------------------------------------------------------------------------------------------|
| Your password was changed. You should be redirected automatically to the previous URL. If you are not redirected, click Continue.                 |
| Connected to Microsoft Exchange<br>Secured by Microsoft Forefront Threat Management Gateway<br>© 2009 Microsoft Corporation. All rights reserved. |

Om du använder Outlook på din pc, så skall du ange det nya lösenordet när
 Outlook ber dig att ange användarnamn och lösenord. Se Fejl!
 Henvisningskilde ikke fundet.

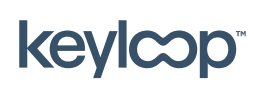

April 2021

keyloop.com

# 4. Så uppdaterar du lösenordet i Outlook

Om du använder Outlook på din lokala pc, så skall du efter att du har ändrat lösenordet via Outlook Web App logga på din lokala Outlook med det nya lösenordet.

- Börja med att ändra lösenordet till ditt epost-konto via Outlook Web App.
   → Se Fejl! Henvisningskilde ikke fundet..
- Starta **Outlook** på din lokala pc. Du kommer nu bli ombedd att ange ditt användarnamn och lösenord igen.
- Ange ditt användarnamn och lösenord som ASP1\<användarnamn> (där<användarnamn> är det användarnamn som är knutet till ditt epost-konto).
   Ange därefter ditt lösenord och klicka OK.
- Nu återgår **Outlook** igen till att skicka och ta emot nya mejl.

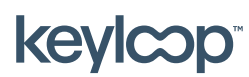

keyloop.com